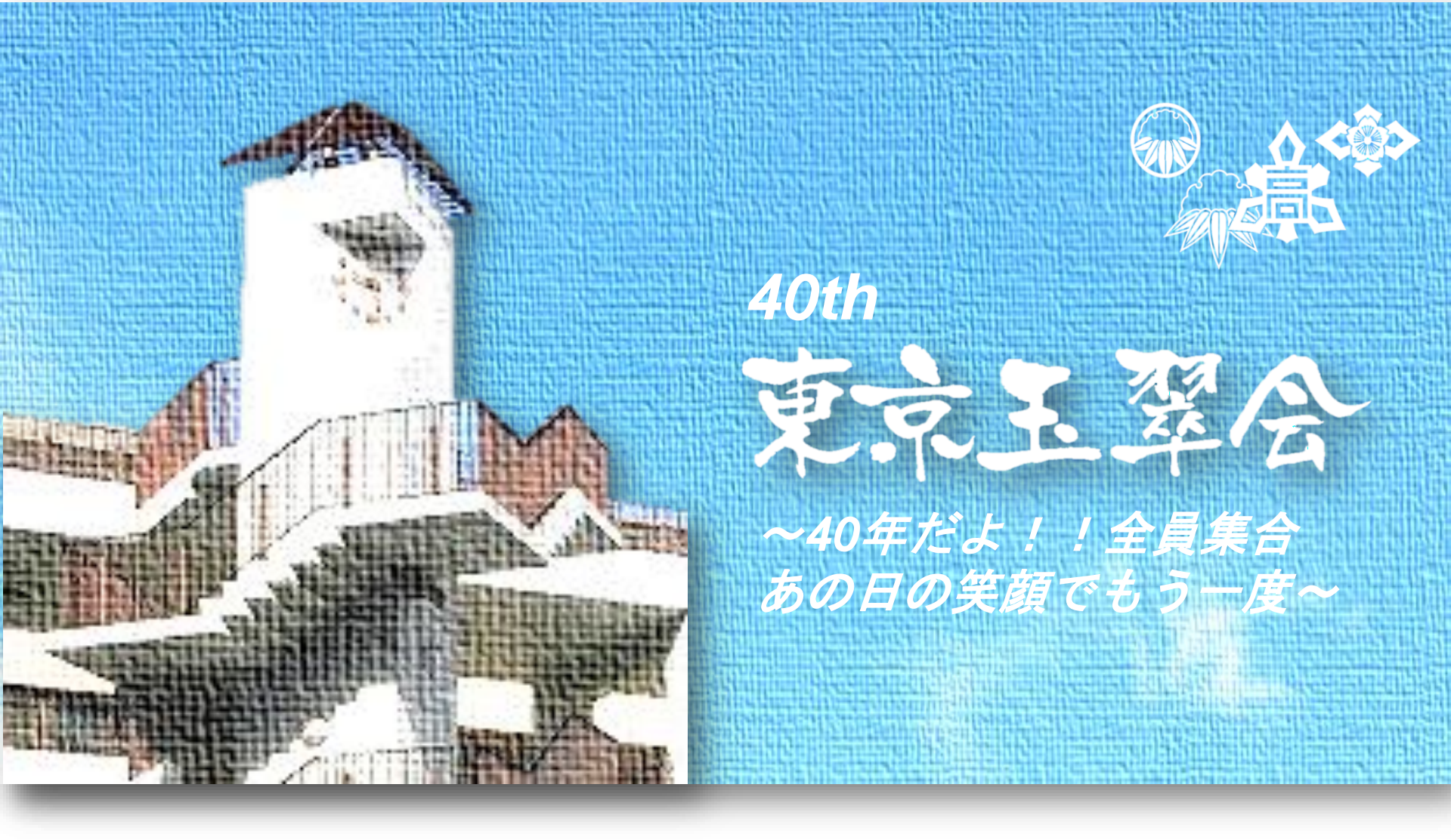

### 第40回東京玉翠会

オンライン総会 参加マニュアル

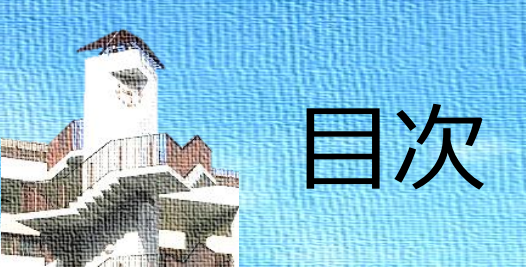

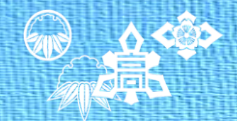

- 1. 準備するもの
- 2. 推奨環境
- 3. 参加申し込み~当日の流れ
- 4. Spatial Chatの操作方法
- 5. その他ご質問・不明点等について

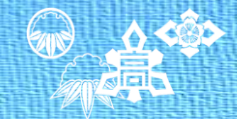

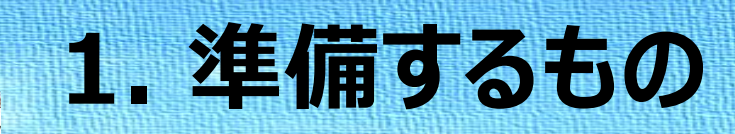

## 〇パソコン or モバイル端末 (スマートフォン、タブレット)

- ・モバイル端末の場合、Spatial Chat内での会話はできますが 動画視聴ができません。
- ・また、モバイル端末は動作保証されていないため、 機種・バージョンによっては正常に動作しない可能性があります。

### ○<u>インターネット接続環境</u>

・Spatial Chatはインターネット上のシステムですので、 インターネットに接続できる環境でご利用下さい。

### ○<u>カメラ・マイクなどの機器</u> ・デスクトップPCではカメラ・マイクが別途必要になる場合があります。 ・ご確認の上、必要に応じてヘッドホンセット等ご準備下さい。

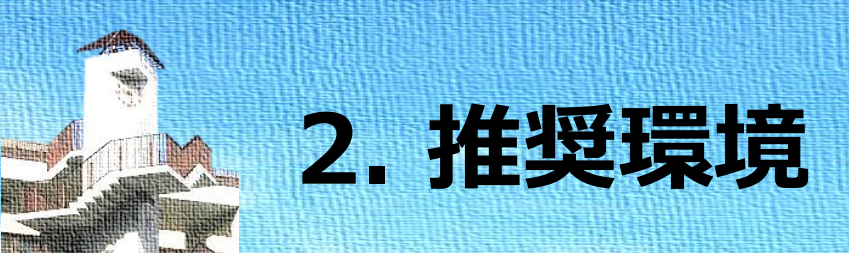

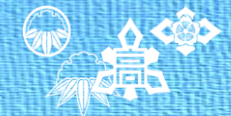

#### ・PC環境を推奨します。ブラウザはChromeが最適です。それ以外のブラウザも動作保証 されていますが、ブラウザのバージョンは最新にしておいてください。

| ブラウザ           |                          | モバイル(スマホ/タブレット)環境      |         |  |  |
|----------------|--------------------------|------------------------|---------|--|--|
|                | PC環項 推奨<br>(Windows/Mac) | iPhone/iPad<br>(iOS環境) | Android |  |  |
| Google Chrome  | Ø                        | 未確認                    |         |  |  |
| Firefox        | Ο                        | 未確認                    |         |  |  |
| Microsoft Edge | Ο                        | 未確認                    | 未確認     |  |  |
| Safari         | Ο                        |                        | 未確認     |  |  |
| Opera          | 0                        | 未確認                    | 未確認     |  |  |

◎:最適。

○:最新バージョン推奨。

△:動画視聴不可。機種・バージョンによっては正常に動作しない場合があります。

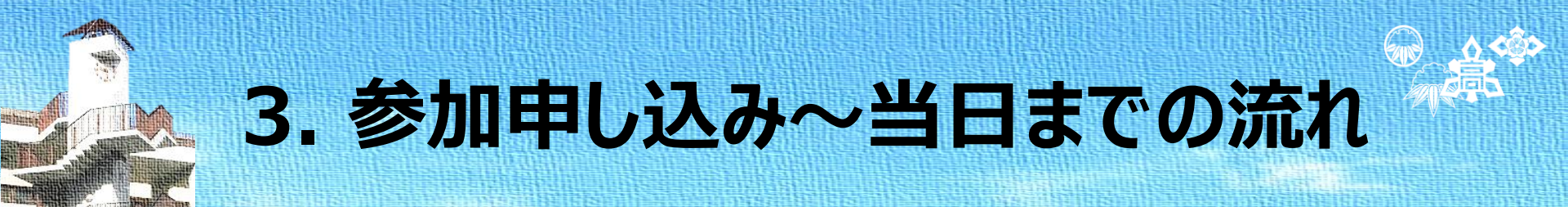

 ・第40回オンライン案内サイト⇒Peatixでの参加登録は、申し込み手続きのみとなります。
 ・事前練習会、総会当日の参加はSpatial ChatのWebサイトに直接入っていただきます。
 ・Peatixにて参加登録いただいた方のメールアドレスに、それぞれ当日の1週間前を目途に Spatial ChatのWebサイトのリンクをお送りします。

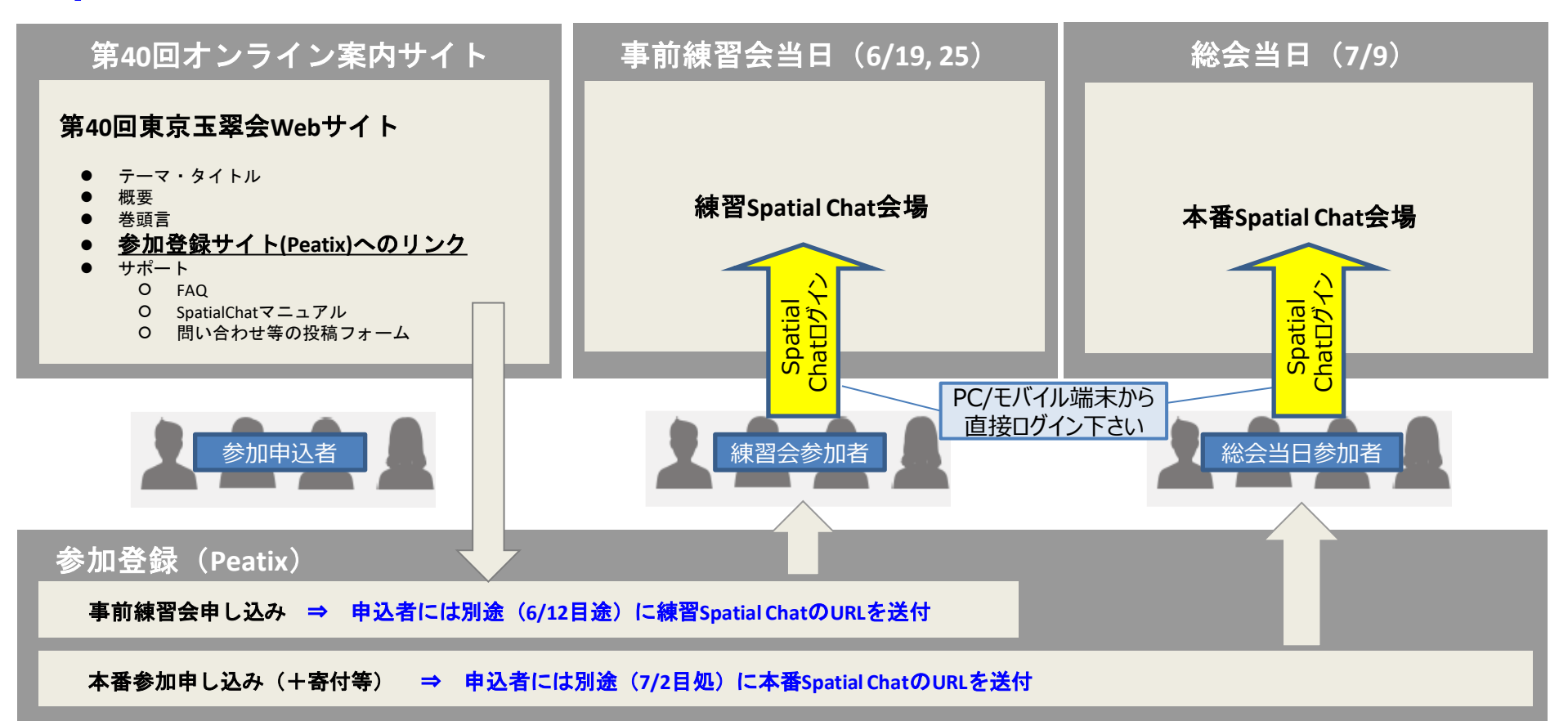

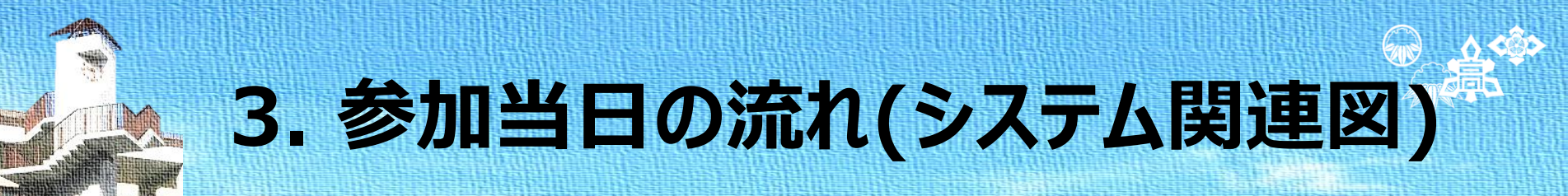

#### ・第40回総会はSpatial Chat環境にログインいただき、ライブ会場(東京)の映像を ご視聴頂きながら歓談いただく形式となります。

<オンライン環境> 7/9 13:15 受付開始、14:30 開演

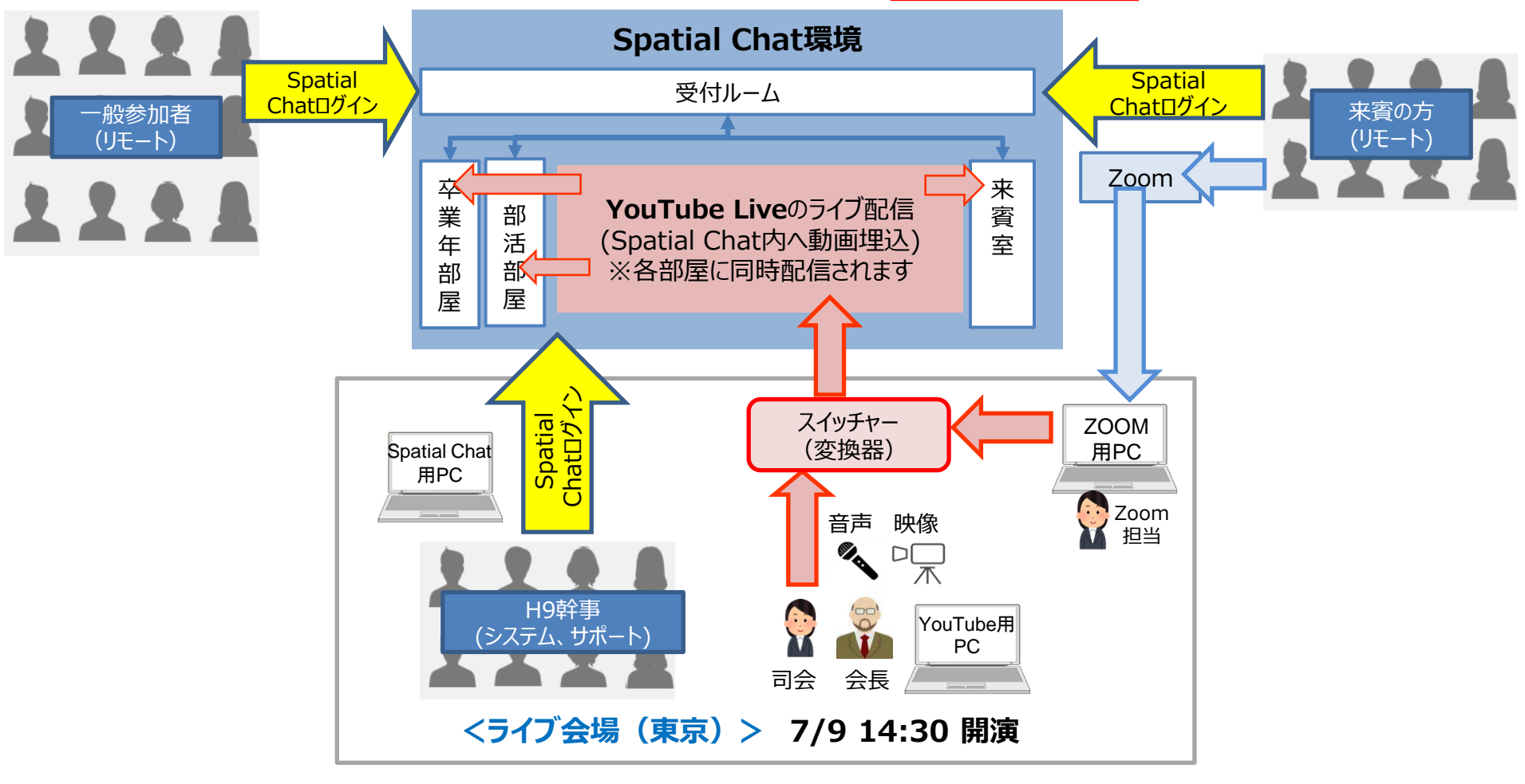

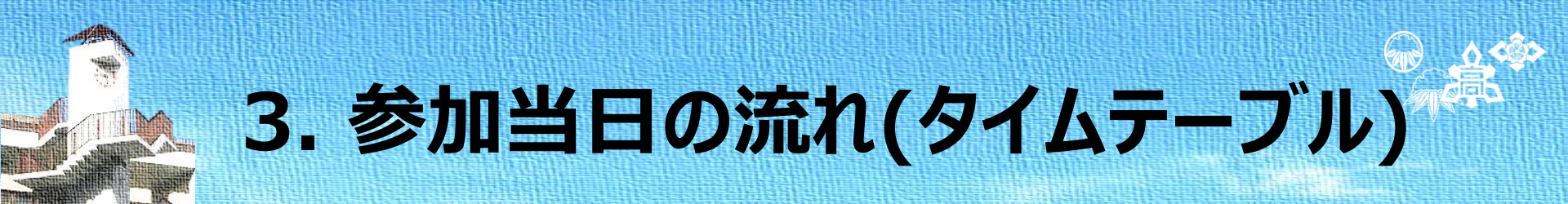

- ・Spatial Chatには7/9の受付開始13:15以降に入室下さい。
- ・14:30の開会後はライブ会場の配信を是非ご視聴下さい。
- ・16:35の閉会後はSpatial Chatを2次会用に開放します。ご希望の方は自由にご利用
  - 下さい。(翌朝7/10 6:00までご利用可能です)

| 中国               |                     | オンライン           |                                  | 会加老の古る                                                                                                    |  |  |  |
|------------------|---------------------|-----------------|----------------------------------|----------------------------------------------------------------------------------------------------|--|--|--|
| (予定)             | 内容                  | YouTube<br>Live | Spatial<br>Chat                  | ②加名の万八<br>(注意事項など)                                                                                          |  |  |  |
| 13:15~14:30      | ·開場、受付開始            | 無し              | <b>ビジネス交流会</b><br>@ビジネス交流<br>ルーム | ・最初に受付ルームに入室します。<br>・入室人数制限があるため、操作方法が判<br>った方は速やかに他部屋に移動下さい。<br>・14:30開会までにビジネス交流会を行い<br>ますので、ご希望の方は参加下さい。 |  |  |  |
| 14:30~15:15      | ・開会の辞<br>・会長、来賓ご挨拶等 | Live配信          | 無し<br><b>(自由に移動)</b>             | ・14:30~Spatial Chat内のYouTube                                                                                |  |  |  |
| 15:15~16:30      | ・歓談開始<br>・各種動画等を放映  | Live配信<br>+動画配信 | 無し<br><b>(自由に移動)</b>             | Live配信か始まります。<br>・受付、サポートルーム、ビジネス交流会以<br>外の配信リンクを貼り付けている部屋でご                                                |  |  |  |
| 16:30            | ・閉会の辞<br>・解散        | Live配信          | 無し<br><b>(自由に移動)</b>             | 視聴下さい。                                                                                                    |  |  |  |
| 16:35~<br>翌朝6:00 | ・2次会                | 無し              | 2次会用に<br>開放                      | ・16:30の閉会後はご自由にSpatial<br>Chat内で交流下さい。<br>・ただし、幹事団は退室致します。                                                  |  |  |  |

## 4. Spatial Chatの操作方法 ログイン – URLの入力 –

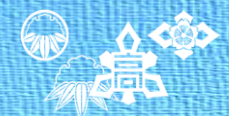

・ブラウザのURL入力個所にSpatial ChatのWebサイトのリンク名を入力下さい。
 ※アルファベット大文字/小文字は正確に大文字/小文字で入力お願いします。
 Webサイトリンク

 <u>https://spatial.chat/s/Gyokusui2022</u>

・入力個所はブラウザによって異なりますのでご確認下さい。

| <u><chrome(pc)></chrome(pc)></u>                                     | < <u>Safar</u> | i(iPh   | ione  | )>   |          |  |
|----------------------------------------------------------------------|----------------|---------|-------|------|----------|--|
| <ul> <li>新しいタブ × +</li> <li>マーロ ×</li> </ul>                         | 294            |         | JRL入7 | り個所  |          |  |
| ← → C G Google で検索するか、URL を入力してください                                  | _              |         |       |      |          |  |
| Soogle Chrome はデフォルトとして設定     X     URL入力個所     Chrome をリスタマイス     ▲ |                |         |       |      |          |  |
| Gmail 画像 *** 了                                                       | $\rightarrow$  | ð       | 'n    | đ    |          |  |
| <pre><firefox(pc)></firefox(pc)></pre>                               | 5              | 15      | 13    | 13   | É Ó      |  |
| ファイル(E) 編集(E) 表示(V) 履歴(S) ブックマーク(B) ツール(T) ヘルプ(H)                    | ABC            | Sur     | 45    | 6    | EE /     |  |
| Y Yahoo! JAPAN × +                                                   |                | <u></u> | þ     | 、。?! |          |  |
| ← → C G Google で検索、または URL を入力します S ⇒ =                              |                |         |       |      | Q        |  |
| ▲ ホームページに設定する Yahoo!                                                 | -              | c       |       | þ    | <u> </u> |  |

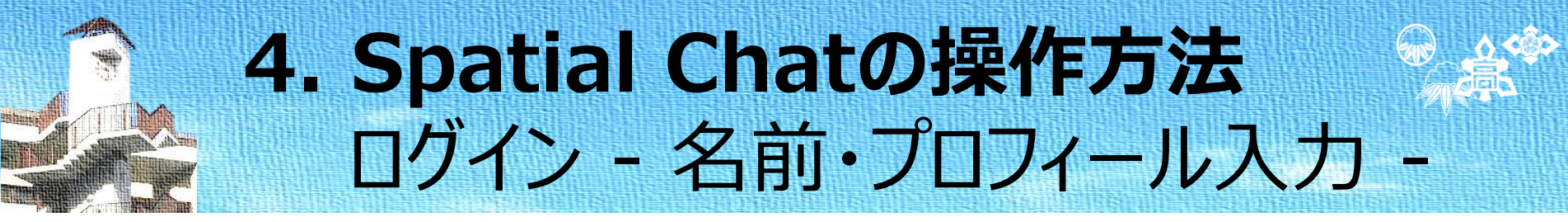

・ログインの際に、名前とプロフィールを入力し、「Continue」を押してください。 ・その後、ビデオ、マイクのミュート解除を行って、「Join Space」を押してください。

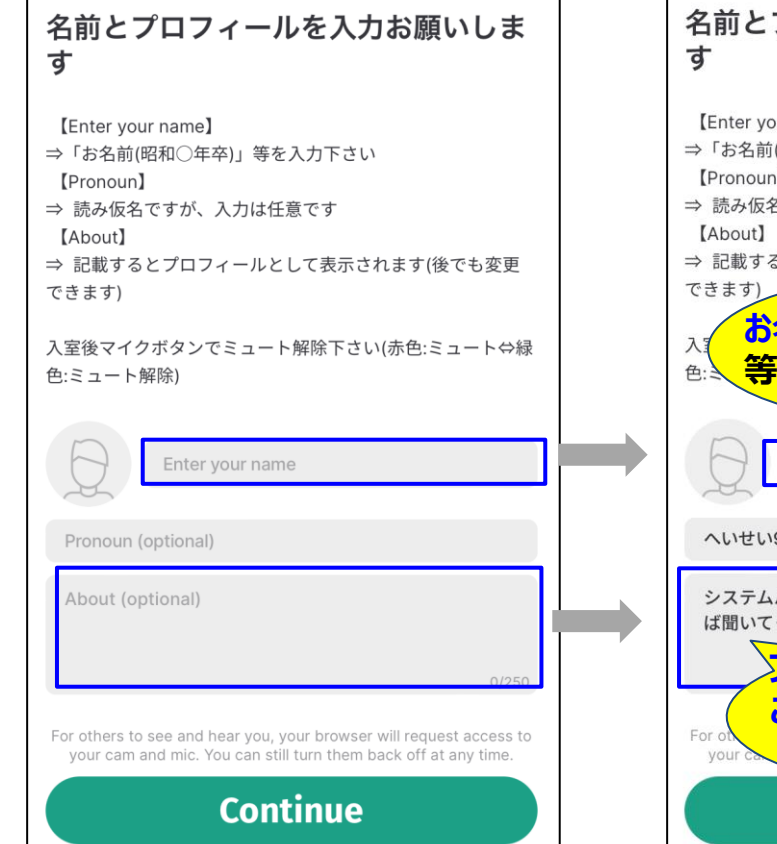

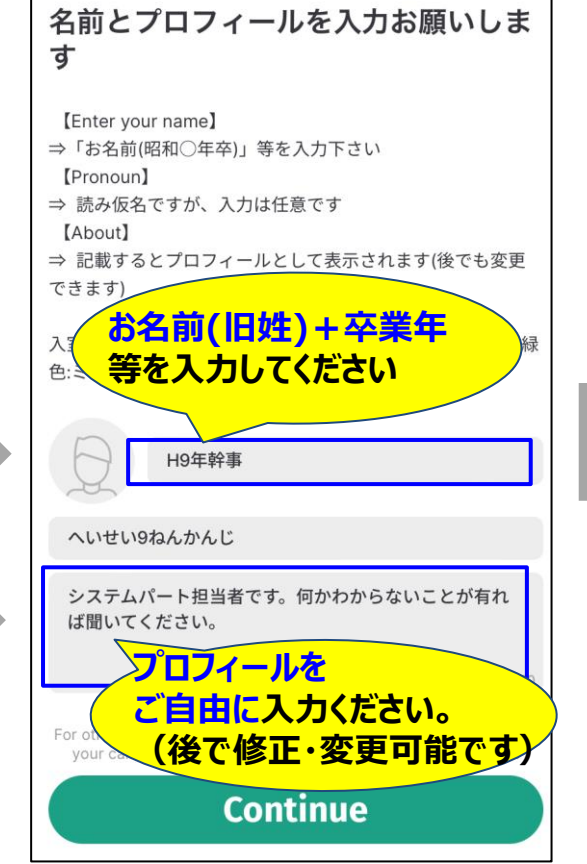

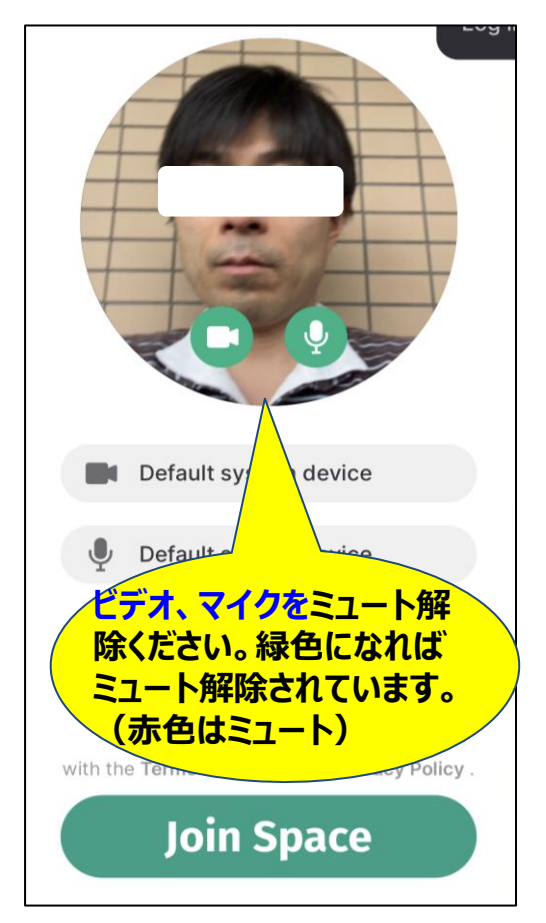

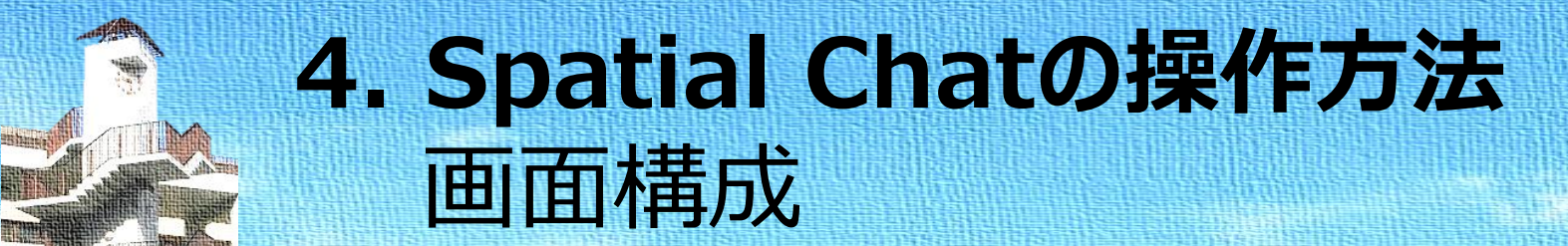

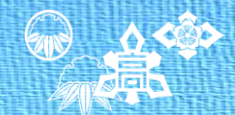

・ご自身のアイコンが○の形で表示されます。背景画像の中をマウスで操作して移動できます。
・他の人のアイコン、もしくは、動画に近づくことで会話/視聴が可能です。
・交流部屋は右側に表示されており、自由に出入りすることが可能です。

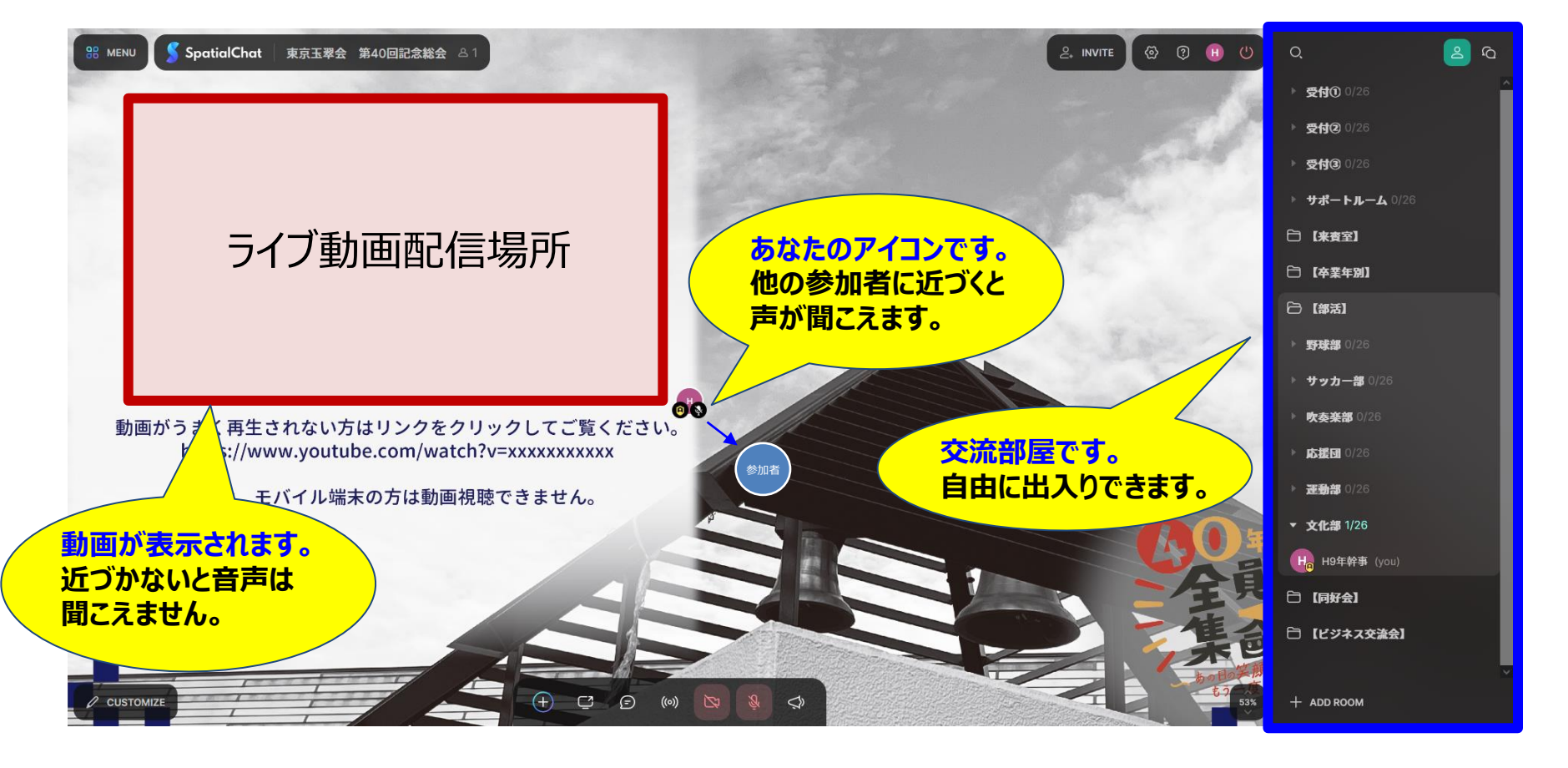

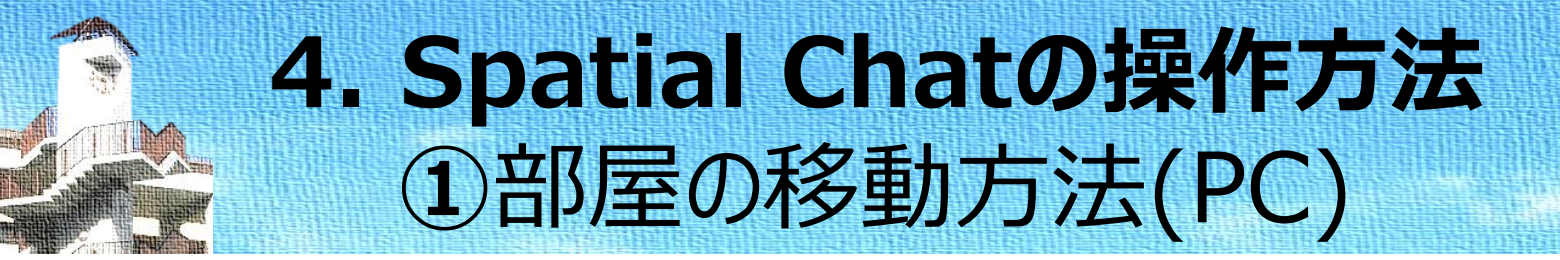

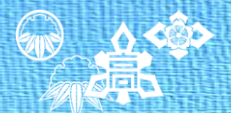

・パソコンをお使いの方は受付に入った後右側の部屋リストから移動したい部屋をクリック下さい。

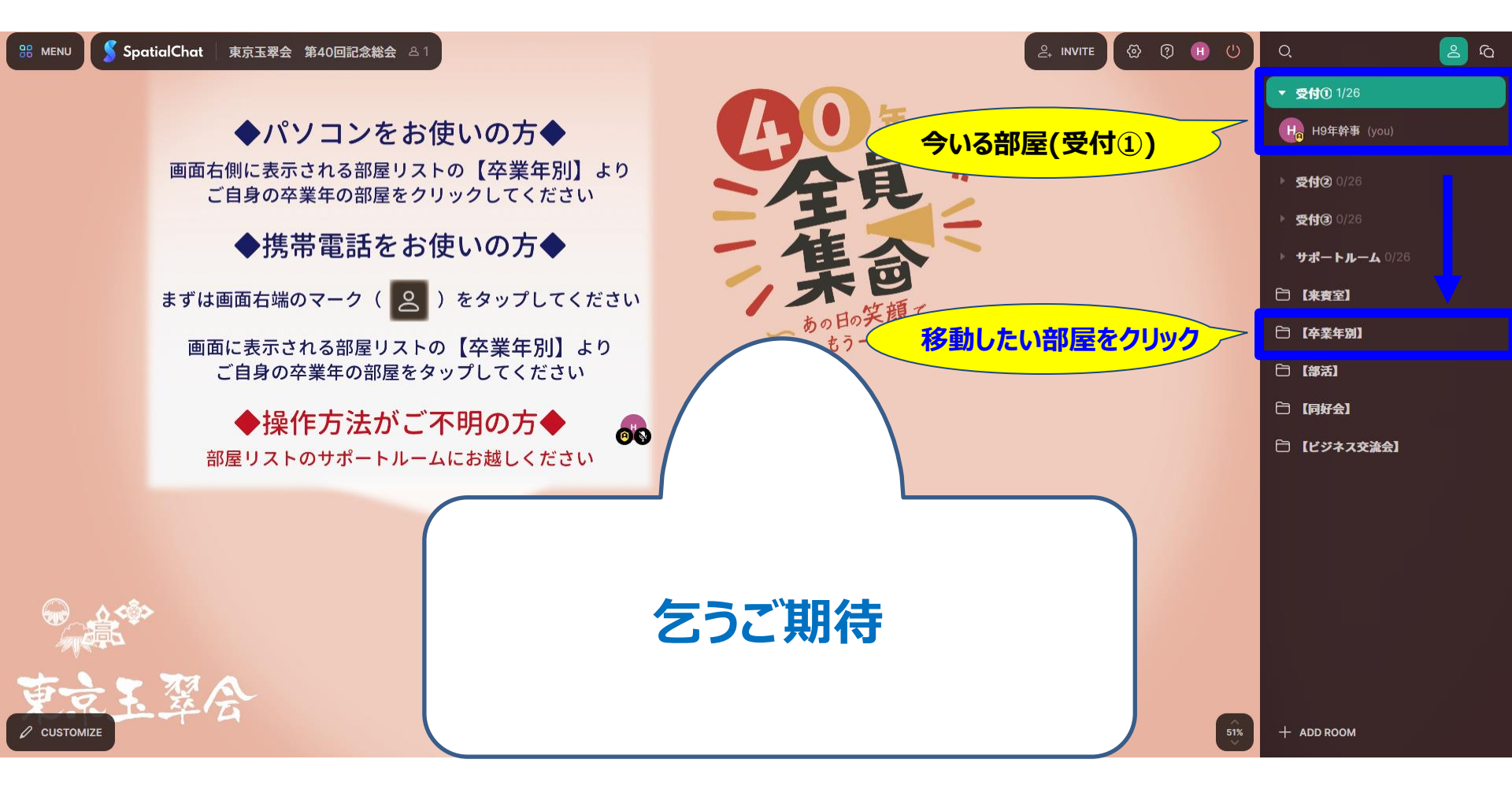

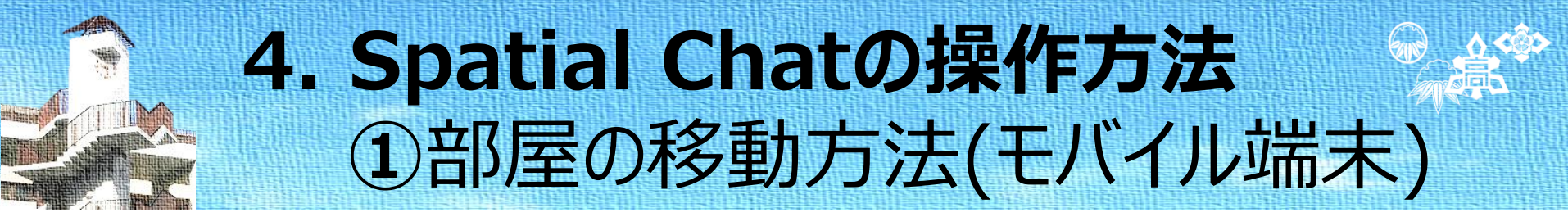

・モバイルをお使いの方は人のマークをタップしないと部屋が表示されません。
 ・人のマークをタップした後に部屋のリストが表示されるので、移動したい部屋をタップ下さい。

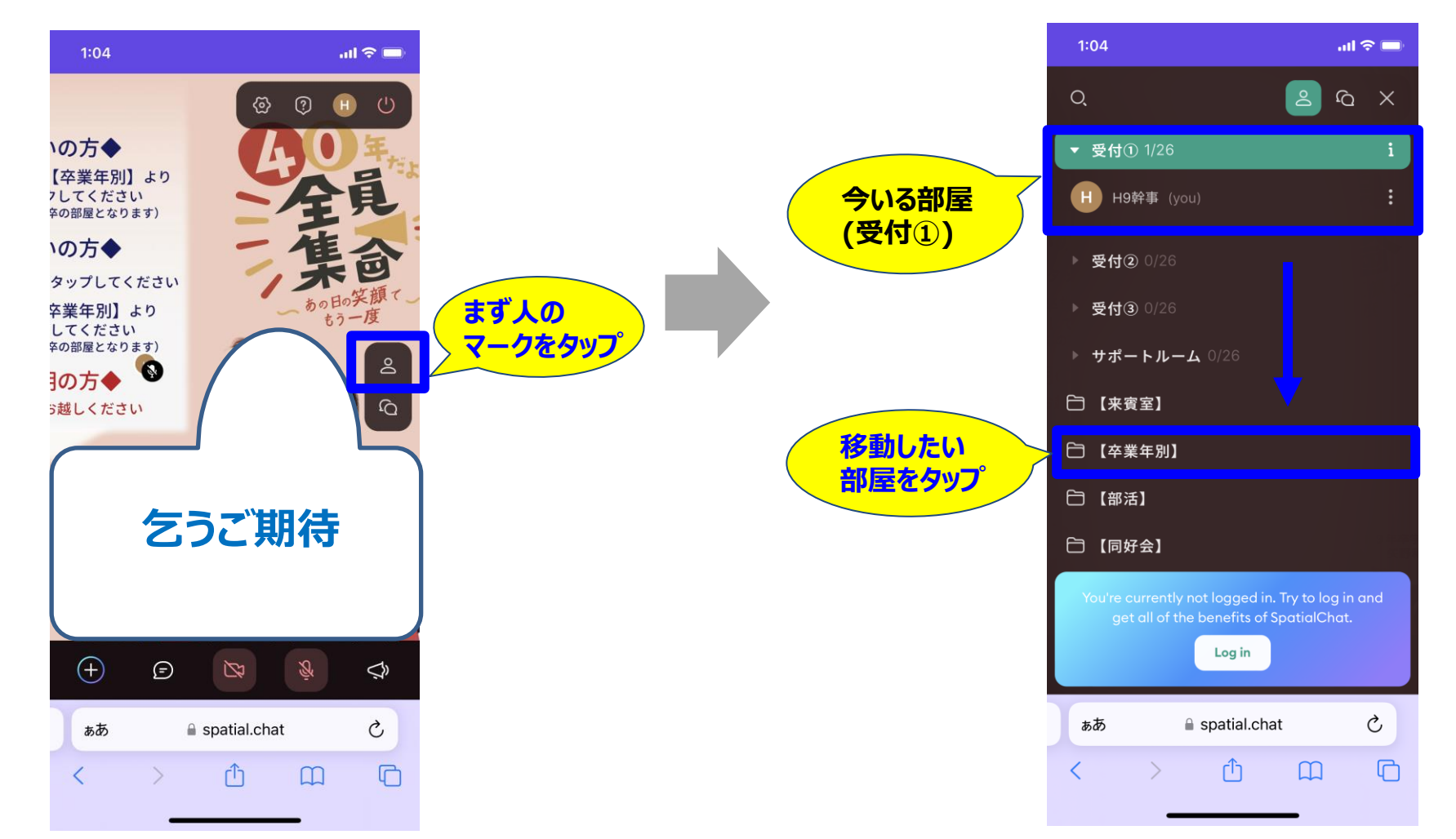

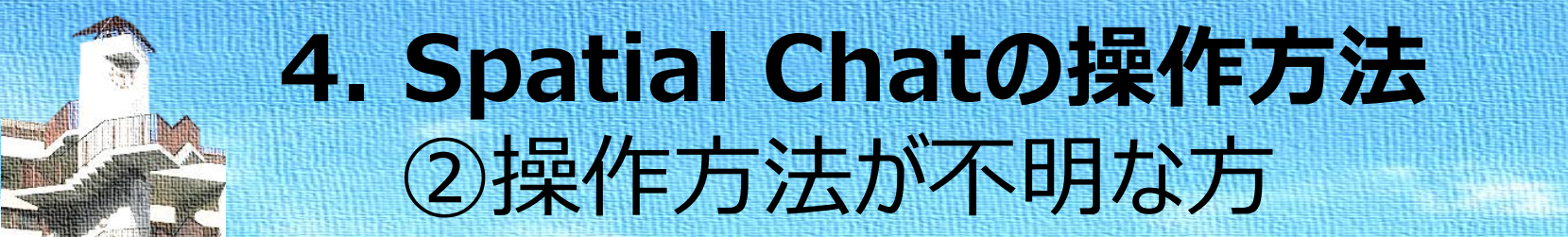

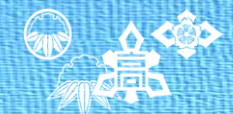

#### ・サポートルームにサポートメンバーが居ますので入室してご質問下さい。

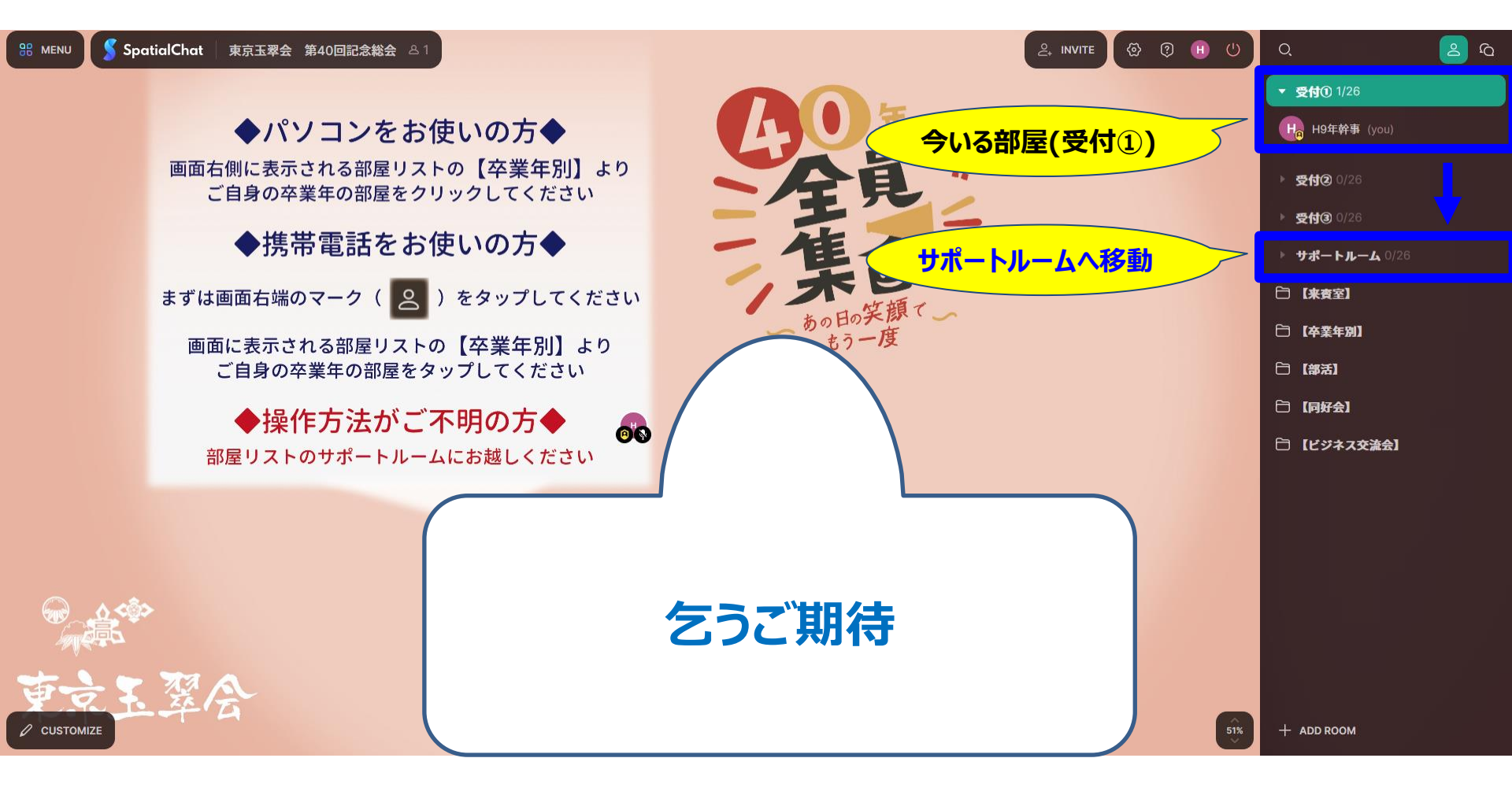

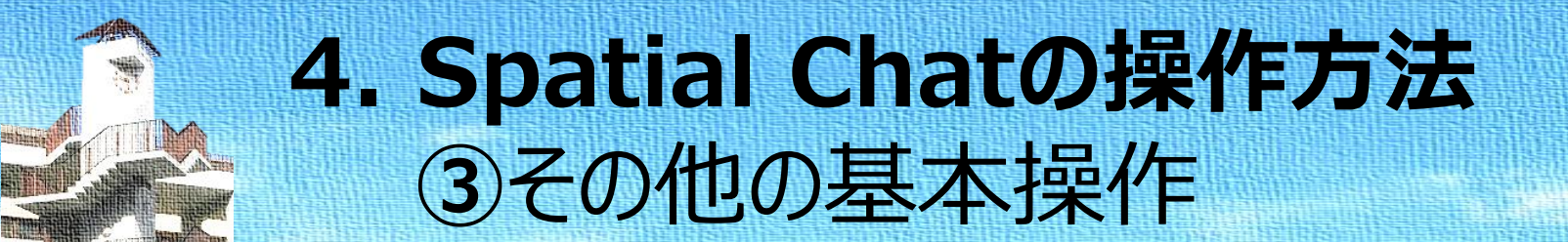

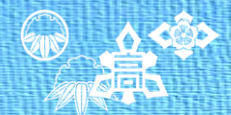

・サポートルームには基本操作方法を貼り付けています。画像ファイルが必要な方は以下リンク からダウンロードも可能です。 <u>https://onl.la/BX29Pby</u>

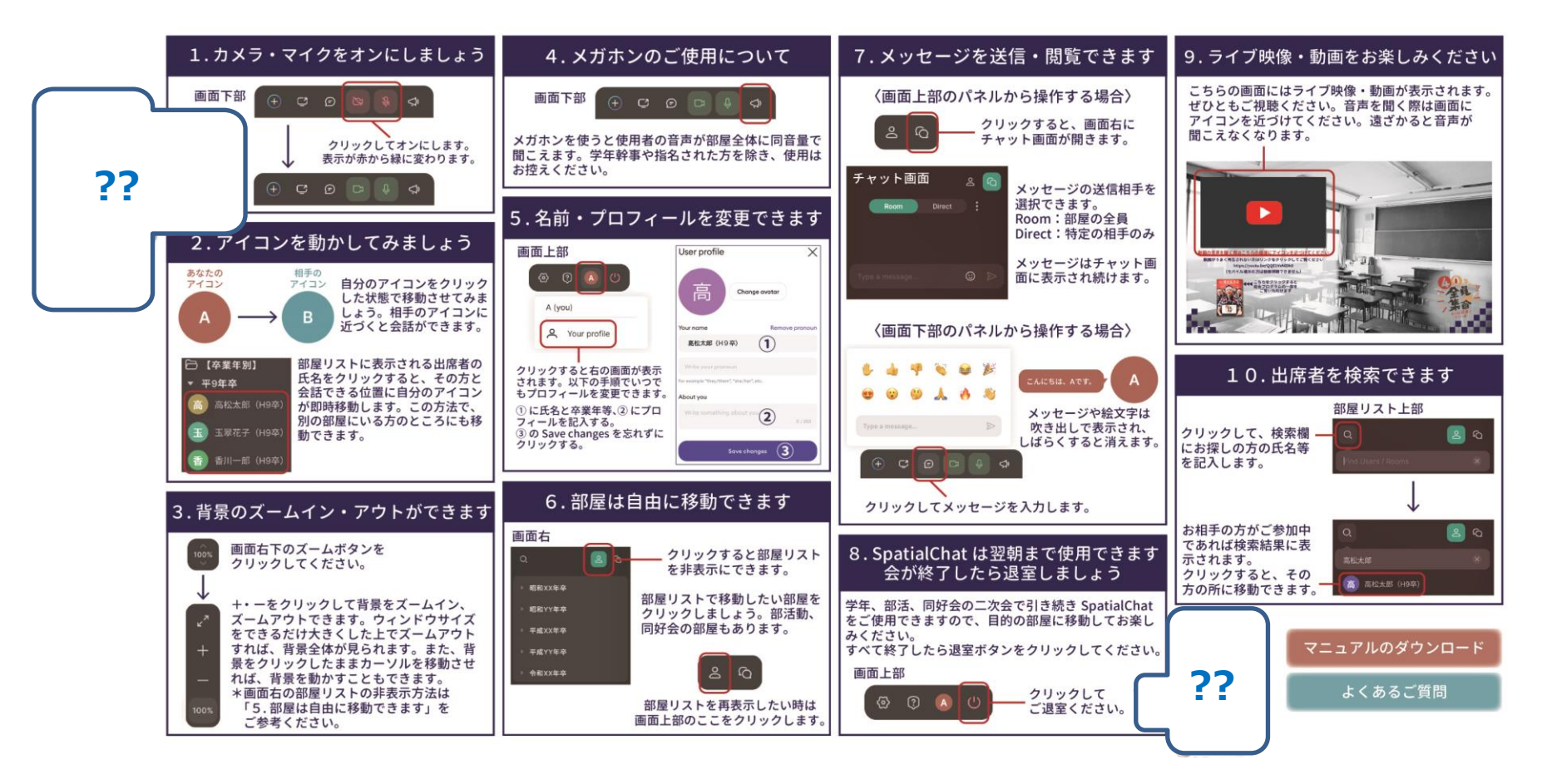

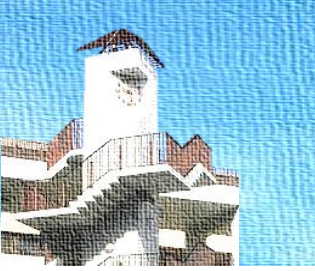

# 5. その他ご質問・不明点等について

## ○よくあるご質問

・FAQをオンラインサイトに掲載しています。
 <u>https://gyokusui-online.com/faq/</u>

### ○<u>お問い合わせフォーム</u>

・当日までに頂いた質問には個別に回答致します。
 <u>https://gyokusui-online.com/mailform/</u>

### 〇YouTubeライブ配信リンク

・当日、Spatial Chatにログインできなかった場合等
 直接YouTubeライブ配信を閲覧される方は以下のリンクを
 クリック、もしくはコピーして視聴下さい。
 <a href="https://youtu.be/KaypC45PUQQ">https://youtu.be/KaypC45PUQQ</a>

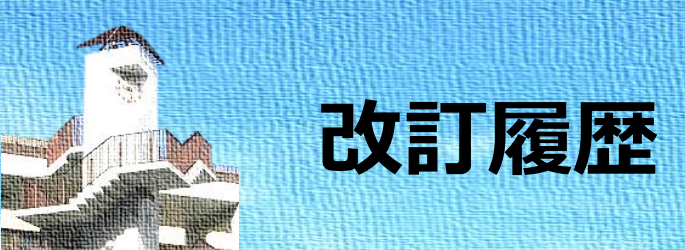

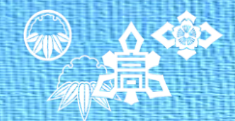

## ·Version 1.0:2022年6月15日 初版

### ·Version 2.0:2022年7月3日 本番環境反映